## **PICCOLA GUIDA ALLA REGISTRAZIONE**

**REALIZZATA DAGLI EMMA SUPPORTERS DELLA FEDERICO II** 

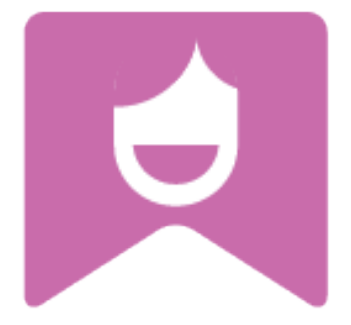

## CIAO

Benvenuti in EMMA. Di seguito una piccola Guida in italiano predisposta per te dagli **Emma Supporters** dell'Università di Napoli Federico II. Iscriversi è facile, basta seguire i passi indicati.

Collegati al sito <a href="http://europeanmoocs.eu/">http://europeanmoocs.eu/</a>

Nel riquadro MOOCs clicca sul pulsante "VIEW" MOOCS:

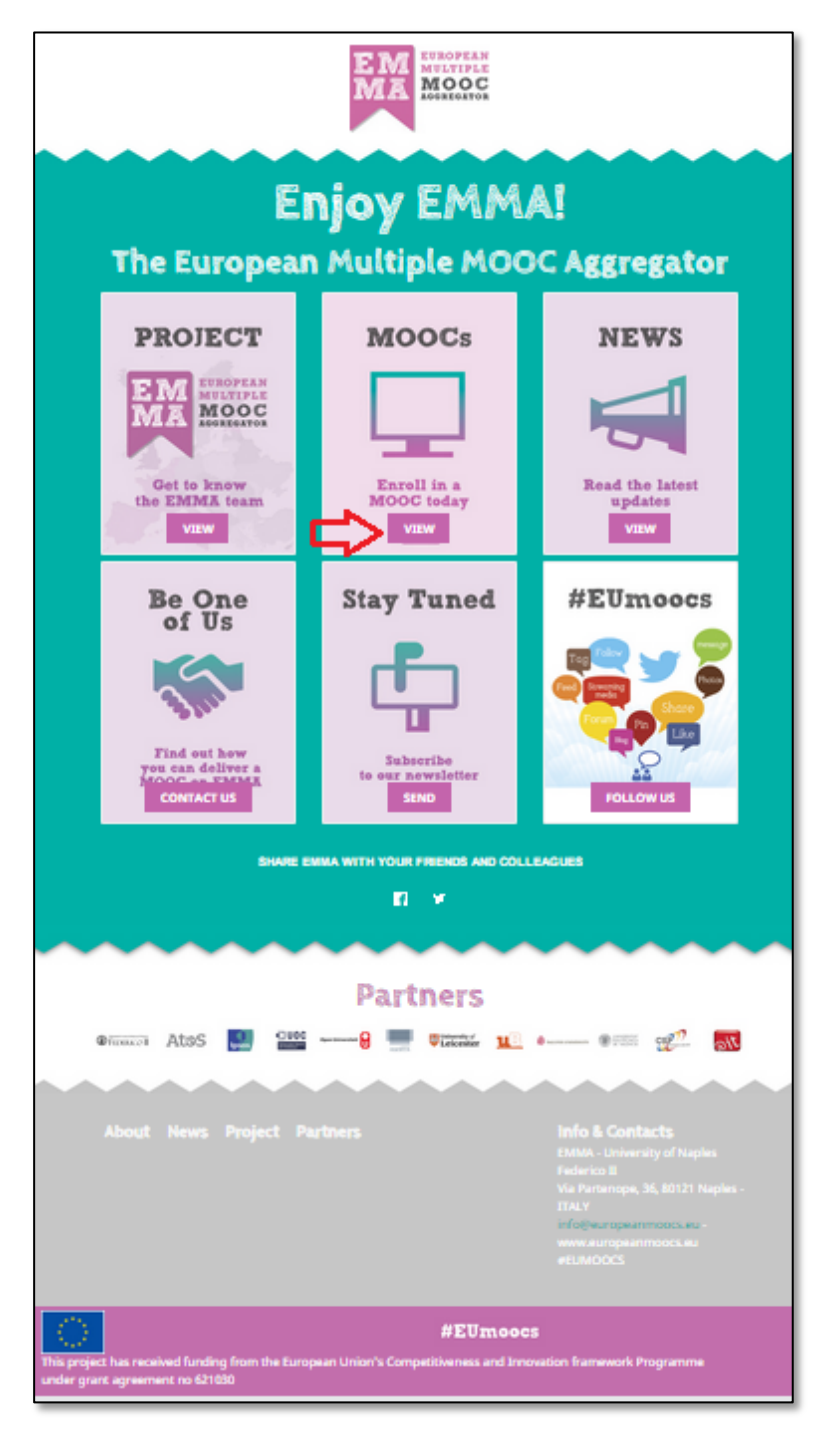

Comparirà la seguente schermata, clicca quindi su "Sign In" per avviare la registrazione:

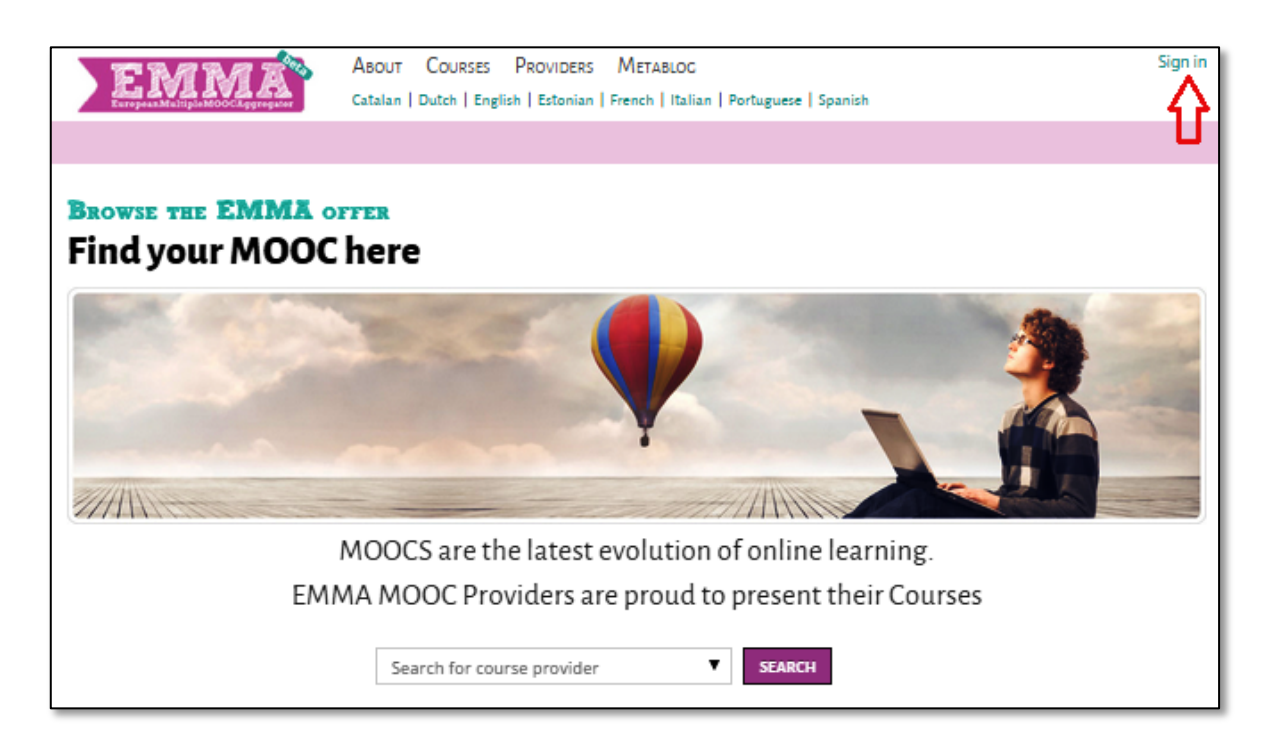

A questo punto per effettuare la REGISTRAZIONE sarà necessario cliccare sul pulsante indicato in foto **"Sign Up"** e poi inserire i dati nel form, come rappresentato nella schermata che segue:

Leggi e accetta i termini e le condizioni e clicca su "Send Registration"

| E M<br>MA | EUROPEAN<br>MULTIPLE<br>MOOC<br>AGGREGATOR<br>beta |  |
|-----------|----------------------------------------------------|--|
| ■ Sign in |                                                    |  |
| Email     | ۵                                                  |  |
| Password  |                                                    |  |
| <b>₽</b>  | a Login                                            |  |
| Sign up 🔸 |                                                    |  |

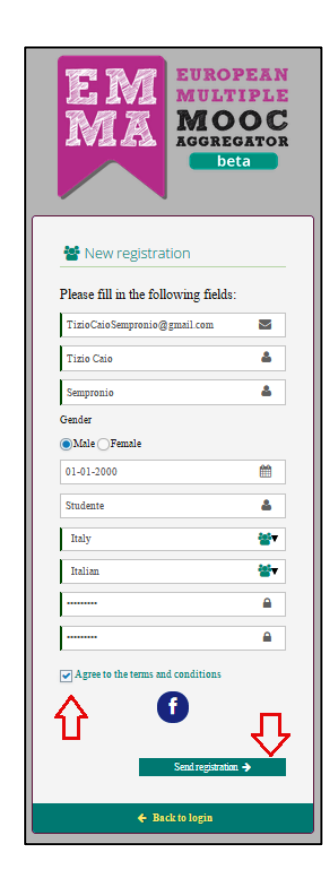

Sarà necessario ora soltanto verificare l'account tramite il tuo indirizzo email: basta accedere all'account di posta elettronica indicato al momento della registrazione e cliccare sul link presente nella mail ricevuta. **ATTENZIONE**: controlla sia nella posta in arrivo che nella **Cartella Spam**.

|   | EMMA                               | ABOUT COURSES PROVIDERS METABLOG<br>Catalan   Dutch   English   Estonian   French   Italian   Portuguese   Spanish | Sign in |
|---|------------------------------------|----------------------------------------------------------------------------------------------------|---------|
|   |                                    |                                                                                                    |         |
|   | Registration on I                  | EMMA Project                                                                                                    |         |
| ( | Thank you for registering. A verif | fication email has been sent to your email address.                                                                |         |
|   |                                    |                                                                                                    |         |

Cliccando nel link indicato nell'email, la registrazione sarà confermata ed un messaggio ti darà l'ok!

| Posta in arrivo (15)<br>Speciali                                                                                                    | Activate your account on EMMA  Posta in arrivo x                                                                                                    |            |  |  |
|----------------------------------------------------------------------------------------------------|----------------------------------------------------------------------------------------------------|------------|--|--|
| Importanti<br>Posta inviata                                                                                                    | Emma Project <info@europeanmoocs.eu><br/>a me 💌</info@europeanmoocs.eu>                                                                                                    |            |  |  |
| Bozze (2)                                                                                                    | ŻA inglese ▼ → italiano ▼ Traduci messaggio                                                                                                    |            |  |  |
| Cerchie<br>Altro ▼                                                                                                    | Welcome to Emma, the European Multiple Mooc Aggregator.<br>Please click on the following link to activate your account<br><u>http://wp.europeanmoocs.eu/complete.php?i=2450&amp;h=d5f42653e95a8352cad8b84</u> | 4ab506933c |  |  |
| EMMA                                                                                                    | ABOUT COURSES PROVIDERS METABLOC<br>Catalan   Dutch   English   Estonian   French   Italian   Portuguese   Spanish                                                                                            | Sign in    |  |  |
| Complete registration on EMMA Project<br>Thank you for registering on EMMA. Now you can surf the platform.<br>To be able to access the courses, you first need to complete the EMMA survey. |                                                                                                    |            |  |  |

## Ora con le tue credenziali puoi accedere ai corsi!!

Esegui l'accesso dal menu di WELCOME:

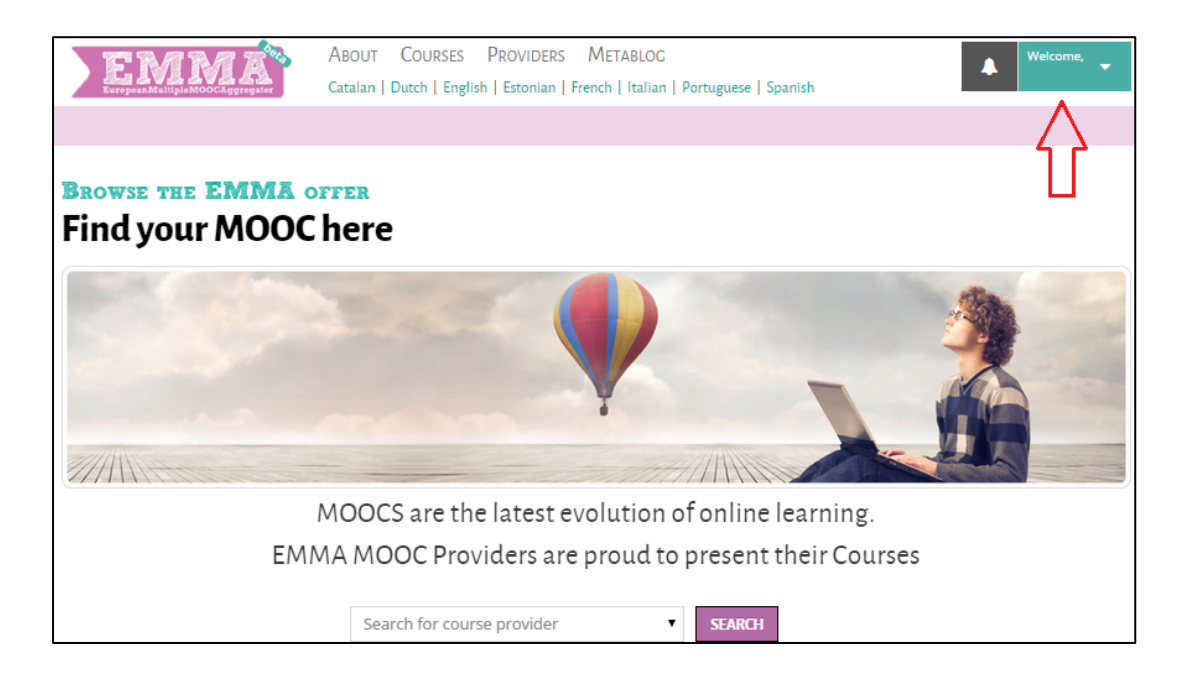

Scegli tra i tanti corsi disponibili quello che più ti interessa e clicca sul pulsante "View Course".

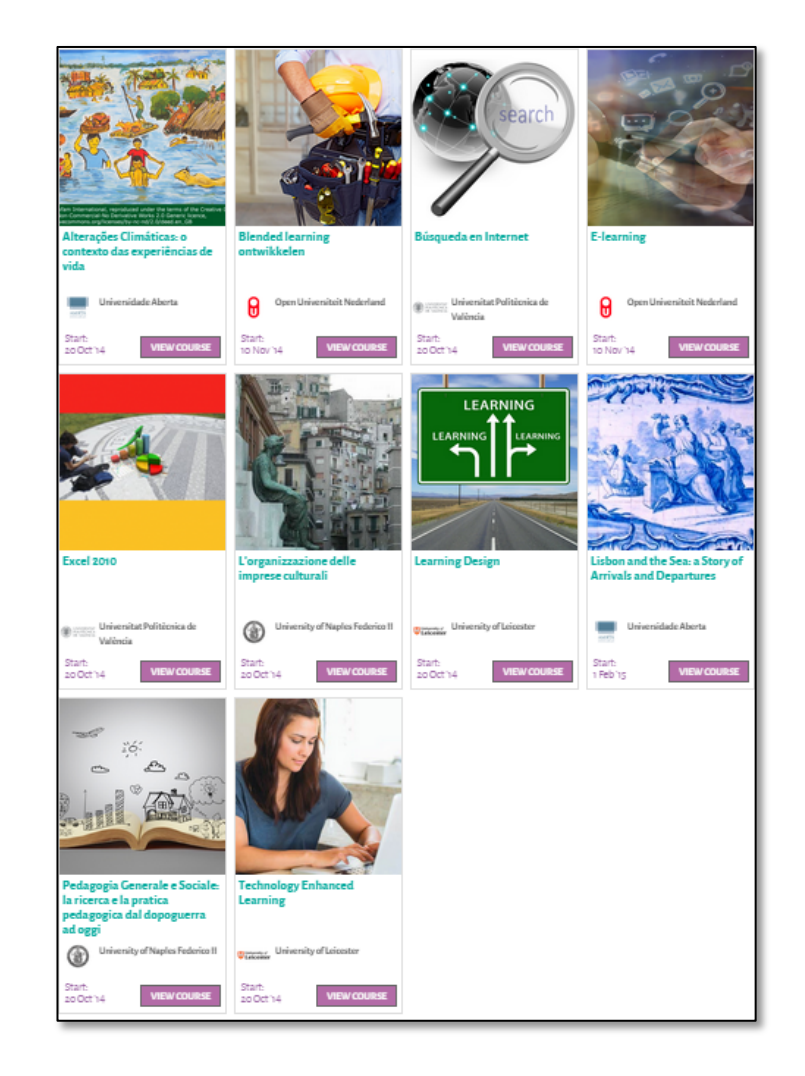

Comparirà una schermata di presentazione del corso, cliccando sul pulsante "Enroll" ti ISCRIVERAI al corso.

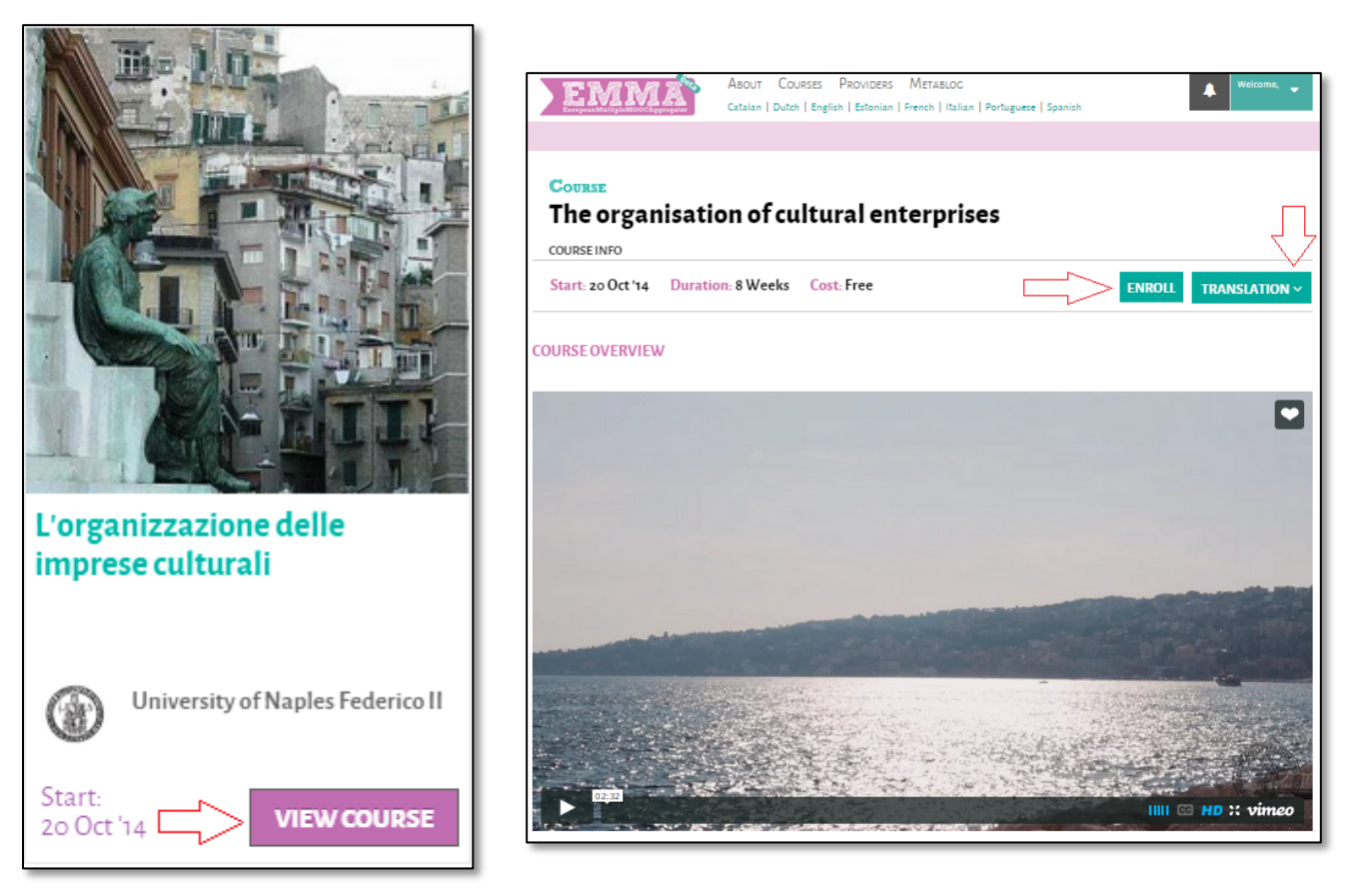

Per confermare l'avvenuta iscrizione, un messaggio di Welcome ti introduce al corso.

Puoi seguire il corso nella lingua che preferisci se disponibile, perché questa è una piattaforma MULTILINGUE! Fantastico no? In tal caso la funzione "Translation" è quel che fa per te. Per controllare i corsi che stai seguendo ti basterà aprire la toolbar a sinistra (userai invece quella a destra per scoprire tutte le fantastiche funzioni di EMMA!!):

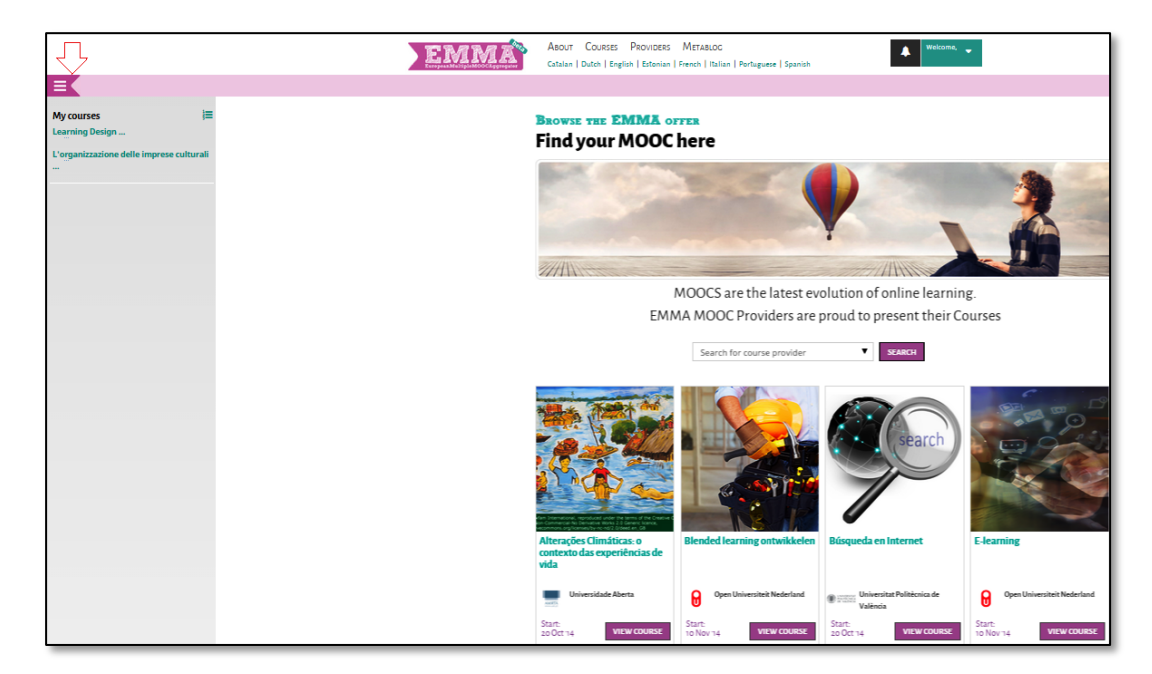

Adesso però non dimenticarti di condividere Emma con i tuoi amici.

La cultura è un bene che cresce quanto più viene consumato!!

SHARE EMMA WITH YOUR FRIENDS AND COLLEAGUES

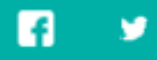

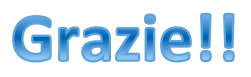